🔢 Apps 🔞 VA Once Login 🛛 Live Assessments 🙊 AdvisorTrac 🚺 McGraw Hill - Login 🔞 Pearson Sign In 👔 Formstack 🔯 Apex 🔲 Formstack

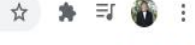

🔝 Reading list

📮 RaiderNet 🔤 Email 🏥 Calendar 🚯 NWF Online 🔍 Class Search 🖷 NWFSC Store 🥒 1-850-502-2895 🗴 100 College Blvd E, Niceville, FL 32578 Search 🔹

x

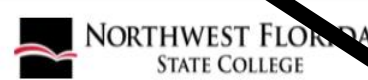

Admissions • Student Resources • Academics • About NWFSC •

**BEGIN HERE** 

NORTHWEST FLORIDA STATE COLLEGE

Learn More

# Navigate to NWFSC.EDU and click

on RaiderNet. Apply Now FUTURES

Fast track your future! Registration - Open Enrollment for Spring 2022 begins November 15th. Visit <u>Raider Central</u> for more information!

Chat With Us

## 

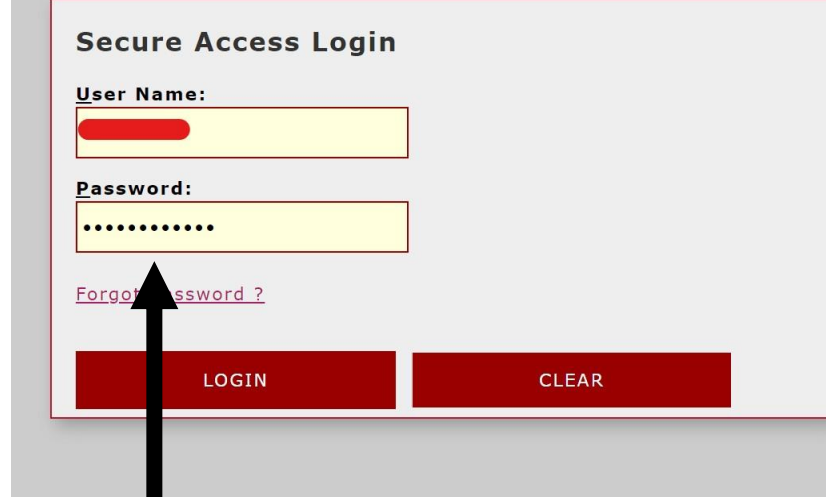

#### Welcome to NWF State College RaiderNet.

This secure site provides students, faculty, staff, and other college affiliates with single sign-on access to multiple sources of campus information and services. Enjoy!

| College | F-Mail | Direct | Login |
|---------|--------|--------|-------|
| concyc  | L man  | Direct | Login |

# Log in using your username and password.

## 

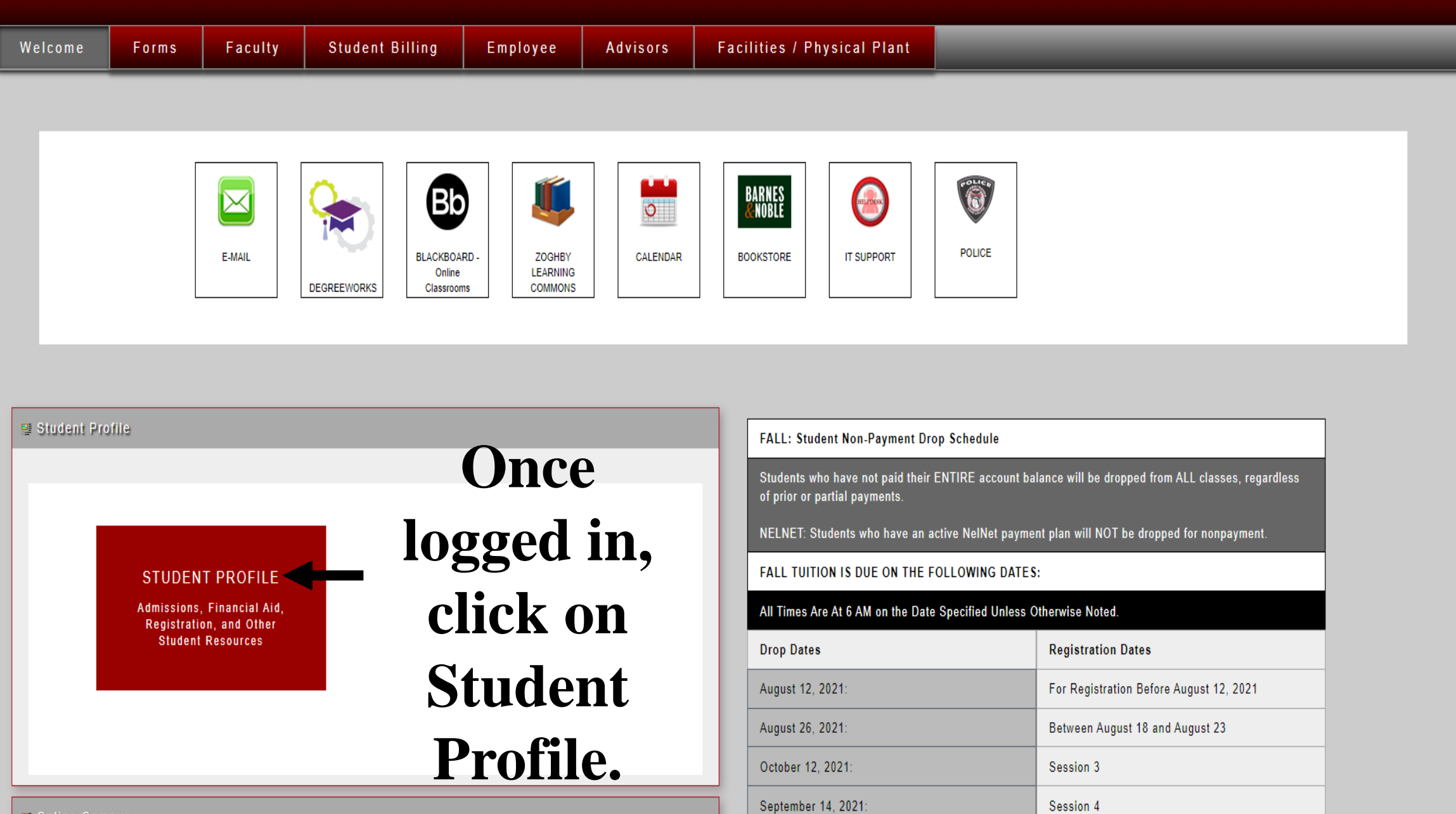

🖳 Online Campus

.

|                           | Bio Information<br>Email:                        | CURRICULUM, HOURS & GPA                     |                                            |              |            |                     | ~ |
|---------------------------|--------------------------------------------------|---------------------------------------------|--------------------------------------------|--------------|------------|---------------------|---|
|                           | Phone:<br>Gender:                                | Primary Secondary                           | Hours & GPA                                |              |            |                     |   |
| RELY                      | Ethnicity:<br>Race:                              | Degree: As:<br>Level: Un                    | sociate in Arts<br>Idergraduate            |              |            |                     |   |
|                           | Click torm                                       | Program: AA<br>Major: Ge                    | A in General Education<br>eneral Education | ı            |            |                     |   |
|                           | Citizenship: CIICA UCI III<br>Emergency Contact: | Department: Price Concentration: No         | iority Registration Elig<br>ot Provided    | ible         |            |                     |   |
|                           | Emergency Phone:                                 | Admit Type: Sta<br>Admit Term: Fa           | andard<br>II Semester 2021                 |              |            |                     |   |
|                           | General Information Gui Opuowii                  | Catalog Term: Fal                           | II Semester 2021                           |              |            |                     | _ |
|                           | Class:<br>Status:                                | REGISTERED COURSES                          |                                            |              |            |                     | ^ |
|                           | Campus:<br>First Term Attended:                  | Course Title                                | Details                                    | CRN          | Hours      | Registration Status |   |
| Curriculum and Courses    | Matriculated Term:<br>Last Term Attended:        | American History II                         | AMH 2020                                   | 20007        | 3          | Registered via Web  |   |
| Test Scores               | Graduation Information                           | Earth Science                               | ESC 1000 006                               | <u>20164</u> | 0          | Class was Cancelled |   |
| Additional Links          | appropriate                                      | Oceanography                                | OCE 1001C                                  | 20172        | 4          | Registered via Web  |   |
| Academic Calendar         | appropriate                                      | English Composition II                      | ENC 1102 L10                               | 20507        | 3          | Registered via Web  |   |
|                           | term                                             | Developmental Mathematics II                | MAT 0028 002                               | 20842        | 4          | Registered via Web  |   |
| Admissions                |                                                  | 4                                           |                                            |              |            |                     | • |
| Degree Works              |                                                  | Total Hours   Registered Hours<br>Hours: 16 | s: 14   Billing Hou                        | rs: 14   CE  | U Hours: 0 | Min Hours: 0   Max  |   |
| Registration and Planning |                                                  |                                             |                                            |              |            |                     |   |
| My Financial Aid          |                                                  |                                             |                                            |              |            |                     |   |
| Student Billing           |                                                  |                                             |                                            |              |            |                     |   |
| Student Forms             |                                                  |                                             |                                            |              |            |                     |   |
| Enrollment Verification   |                                                  |                                             |                                            |              |            |                     |   |

**View Grades** 

w.

| oping concolor 2022 of 11 |                                                                                                    |                                                                                                    |                                                                                                    | 1          | 1.5         |                     | olug. |
|---------------------------|----------------------------------------------------------------------------------------------------|----------------------------------------------------------------------------------------------------|----------------------------------------------------------------------------------------------------|------------|-------------|---------------------|-------|
|                           | Bio Information<br>Email:<br>Phone:<br>Gender:<br>Date of Birth:<br>Ethnicity:<br>Race:<br>Citizen:<br>Citizenship: | CURRICULUM, HOURS & GPA<br>Primary Secondary H<br>Degree: Ass<br>Level: Und<br>Program: AA i<br>Major: Geri<br>Department: Prio | lours & GPA<br>ociate in Arts<br>ergraduate<br>n General Educatior<br>ieral Education<br>rity Registration Elig<br>Provided | 1<br>ible  |             |                     | ^     |
|                           | Emergency Contact:<br>Emergency Phone:                                                                              | Admit Type: Star<br>Admit Term: Fall                                                                                            | ndard<br>Semester 2021                                                                                                    |            |             |                     |       |
|                           | General Information ①<br>Level:<br>Class:<br>Status:                                                                | REGISTERED COURSES                                                                                                    | Semester 2021                                                                                                    |            |             |                     | ^     |
|                           | Student Type:<br>Campus:<br>First Term Attended:                                                                    | Course Title                                                                                                    | Details                                                                                                    | CRN        | Hours       | Registration Status | - 1   |
| urriculum and Courses     | Matriculated Term:<br>Last Term Attended:                                                                           | American History II                                                                                                    | AMH 2020                                                                                                    | 20007      | 3           | Registered via Web  |       |
| est Scores                | Graduation Information                                                                                              | Earth Science                                                                                                    | ESC 1000 006                                                                                                    | 20164      | 0           | Class was Cancelled |       |
| dditional Links           | Graduation Applications:                                                                                            | Oceanography                                                                                                    | OCE 1001C                                                                                                    | 20172      | 4           | Registered via Web  |       |
| cademic Calendar          | CIICK OII                                                                                                    | English Composition II                                                                                                    | ENC 1102 L10                                                                                                    | 20507      | 3           | Registered via Web  |       |
| Caterine Caleria          | Dogistrot                                                                                                    | Developmental Mathematics II                                                                                                    | MAT 0028 002                                                                                                    | 20842      | 4           | Registered via Web  |       |
| dmissions                 | <b>Kegistrat</b>                                                                                                    | 1011                                                                                                    |                                                                                                    |            |             |                     | Þ     |
| egree Works               | and                                                                                                    | Total Hours   Registered Hours:<br>Hours: 16                                                                                    | 14   Billing Hou                                                                                                    | rs: 14   C | EU Hours: 0 | Min Hours: 0   Max  |       |
| tegistration and Planning |                                                                                                    |                                                                                                    |                                                                                                    |            |             |                     |       |
| ly Financial Aid          | Planning                                                                                                    | to                                                                                                    |                                                                                                    |            |             |                     |       |
| tudent Billing            | 1 141111115                                                                                                    |                                                                                                    |                                                                                                    |            |             |                     |       |
| Student Forms             | continue.                                                                                                    |                                                                                                    |                                                                                                    |            |             |                     |       |
| Enrollment Verification   |                                                                                                    |                                                                                                    |                                                                                                    |            |             |                     |       |

#### Student • Registration

### Registration

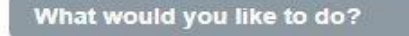

| - 1 |   | 1 |   |     |  |  |
|-----|---|---|---|-----|--|--|
|     | r | - | - | -   |  |  |
|     |   |   |   | . 1 |  |  |
|     |   |   |   |     |  |  |
|     |   |   |   |     |  |  |
|     |   |   |   |     |  |  |

<u>Prepare for Registration</u> View registration status, update student term data, and complete preregistration requirements.

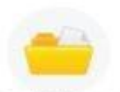

View Registration Information View your past schedules and your ungraded classes.

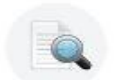

Register for Classes

schedule.

Browse Classes Looking for classes? In this section you can browse classes ou find interesting.

nanage your

Search and register for your classes. You can also view and

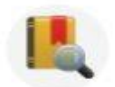

Browse Course Catalog Look up basic course information like subject, course and description.

# Click Register for Classes to view your schedule.

© 2013-2021 Ellucian Company L.P. and its affiliates. All rights reserved.

### <u>Student</u> • <u>Registration</u> • Select a Term

### Select a Term

| Terms Open for Registration                             |                      |
|---------------------------------------------------------|----------------------|
| Select a term                                           | Soloot the           |
| ٩                                                       | Select the           |
| Non-Credit Fall 2021-Sum 2022 18-AUG-2021 - 17-AUG-2022 |                      |
| Spring Semester 2022 10-JAN-2022 - 05-MAY-2022          | <b>A</b> appropriate |
|                                                         |                      |
|                                                         | term.                |

| egister for Classes    CINCK OII   Find Classes Schedule and Optons   Schedule and Optons   Summary   Title Study Path Cate Concention   Title Options Options   AMH 2020, H04 3 Concention Study Path Date Message   AMH 2020, H04 3 Concention Study Path Date Message   AMH 2020, H04 3 Concention Message   Option Mark 2007 Lecture Standard Letter Undergraduate None 01/109/2022 Registered vi   Option GE 1000,006 0 20164 Lecture Standard Letter Undergraduate None 01/106/2022 Proped Cass was Ca   Option Colspon 0                                                                                                    | udent • <u>Registration</u>          | n • <u>Select a</u> | Term • | Register | for Classes   |                 |               | C           | lick (     | n          |               |         |
|----------------------------------------------------------------------------------------------------|--------------------------------------|---------------------|--------|----------|---------------|-----------------|---------------|-------------|------------|------------|---------------|---------|
| Find Classes Enter CRNs Schedule and Options Schedule and Options   Summary<br>Terr:: Spring Semester 2022 Options. Options.   Title                                                                                                    | gister for Classes                   |                     |        |          |               |                 |               |             | IICN (     | JII        |               |         |
| Summary   Spring Semester 2022   Title Details Hours CRN <sup>©</sup> Schedule Type Grade Mode Level Study Path Date Status Message   American History II AMH 2020, H04 3 20007 Lecture Standard Letter Undergraduate None 11/09/2021 Registered Registered vi   Developmental Mathematics II MAT 0028, 002 4 20842 Lecture Prep Classes Undergraduate None 01/13/2022 Registered vi   Earth Science ESC 1000, 006 0 20164 Lecture Standard Letter Undergraduate None 01/06/2022 Dropped Class was Ca   English Composition II ENC 1102, L10 3 20507 Lecture Standard Letter Undergraduate None 01/11/2022 Registered vi   Oceanography OCE 1001C, 001 4 20572 Lecture Standard Letter Undergraduate None 01/11/2022 Registered vi | ind Classes Enter CRNs               | Schedule and Optio  | ons    |          |               |                 |               | <b>_</b> So | chedu      | ule a      | nd            |         |
| TitleDetailsHoursCRNSchedule TypeGrade ModeLevelStudy PathDateStatusMessageAmerican History IIAMH 2020, H0432007LectureStandard LetterUndergraduateNone11/09/2021RegisteredRegistered viDevelopmental Mathematics IIMAT 0028, 002420842LecturePrep ClassesUndergraduateNone01/13/2022Registered viEarth ScienceESC 1000, 006020164LectureStandard LetterUndergraduateNone01/06/2022DroppedClass was CaEnglish Composition IIENC 1102, L10320507LectureStandard LetterUndergraduateNone01/11/2022Registered viOceanographyOCE 1001C, 001420172LectureStandard LetterUndergraduateNone01/11/2022Registered vi                                                                                                    | Summary<br>erm: Spring Semester 2022 |                     |        |          |               |                 |               | 0           | ptior      | lS.        |               | Ð       |
| American History IIAMH 2020, H0432007LectureStandard LetterUndergraduateNone11/09/2021RegisteredRegistered viDevelopmental Mathematics IIMAT 0028, 002420842LecturePrep ClassesUndergraduateNone01/13/2022Registered viRegistered viEarth ScienceESC 1000, 006020164LectureStandard LetterUndergraduateNone01/06/2022DroppedClass was CaEnglish Composition IIENC 1102, L10320507LectureStandard LetterUndergraduateNone01/11/2022Registered viOceanographyOCE 1001C, 001420172LectureStandard LetterUndergraduateNone01/11/2022Registered vi                                                                                                    | Title                                | Details             | Hours  | CRN 🗘    | Schedule Type | Grade Mode      | Level         | Study Path  | Date       | Status     | Message       | \$.     |
| Developmental Mathematics IIMAT 0028, 002420842LecturePrep ClassesUndergraduateNone01/13/2022RegisteredRegistered viEarth ScienceESC 1000, 006020164LectureStandard LetterUndergraduateNone01/06/2022DroppedClass was CaEnglish Composition IIENC 1102, L10320507LectureStandard LetterUndergraduateNone01/14/2022Registered viOceanographyOCE 1001C, 001420172LectureStandard LetterUndergraduateNone01/11/2022Registered vi                                                                                                    | American History II                  | AMH 2020, H04       | 3      | 20007    | Lecture       | Standard Letter | Undergraduate | None        | 11/09/2021 | Registered | Registered vi |         |
| Earth ScienceESC 1000, 006020164LectureStandard LetterUndergraduateNone01/06/2022DroppedClass was CaEnglish Composition IIENC 1102, L10320507LectureStandard LetterUndergraduateNone01/14/2022RegisteredRegistered viOceanographyOCE 1001C, 001420172LectureStandard LetterUndergraduateNone01/11/2022RegisteredRegistered vi                                                                                                    | Developmental Mathematics II         | MAT 0028, 002       | 4      | 20842    | Lecture       | Prep Classes    | Undergraduate | None        | 01/13/2022 | Registered | Registered vi |         |
| English Composition II ENC 1102, L10 3 20507 Lecture Standard Letter Undergraduate None 01/14/2022 Registered Registered vi   Oceanography OCE 1001C, 001 4 20172 Lecture Standard Letter Undergraduate None 01/11/2022 Registered vi Registered vi                                                                                                    | Earth Science                        | ESC 1000, 006       | 0      | 20164    | Lecture       | Standard Letter | Undergraduate | None        | 01/06/2022 | Dropped    | Class was Ca. |         |
| Oceanography OCE 1001C, 001 4 20172 Lecture Standard Letter Undergraduate None 01/11/2022 Registered vi                                                                                                    | English Composition II               | ENC 1102, L10       | 3      | 20507    | Lecture       | Standard Letter | Undergraduate | None        | 01/14/2022 | Registered | Registered vi |         |
|                                                                                                    | <u>Oceanography</u>                  | OCE 1001C, 001      | 4      | 20172    | Lecture       | Standard Letter | Undergraduate | None        | 01/11/2022 | Registered | Registered vi |         |
| Records: 5                                                                                                    |                                      |                     |        |          |               |                 |               |             |            |            | Reco          | ords: 5 |

#### Class Schedule for Spring Semester 2022

|      | Sunday | Monday | Tuesday | Wednesday | Thursday | Friday | Saturday |          |
|------|--------|--------|---------|-----------|----------|--------|----------|----------|
| 6am  |        |        |         |           |          |        |          | <b>•</b> |
| Zam  |        |        |         |           |          |        |          |          |
| 7 am |        |        |         |           |          |        |          |          |
| 8am  |        |        |         |           |          |        |          |          |
|      |        |        |         |           |          |        |          |          |
| 9am  |        |        |         |           |          |        |          |          |
| 10am |        |        |         |           |          |        |          |          |
|      |        |        |         |           |          |        |          | -        |
|      |        |        |         |           |          |        |          |          |

Submit

-

### **Register for Classes**

Schedule and Options Find Classes Enter CRNs

# **Click on the Printer**

### Summary

# Icon to bring up the

Term: Spring Semester 2022

| Title                        | Details        | Horrs | GRN 🗘 | Schudure Type | Grade Mode      | Level         | Study Path | Date       | Status     | Message       |
|------------------------------|----------------|-------|-------|---------------|-----------------|---------------|------------|------------|------------|---------------|
| American History II          | AMH 2020, H04  | 3     | 20007 | Lecture de    | Standard Letter | Undergraduate | None       | 11/09/2021 | Registered | Registered vi |
| Developmental Mathematics II | MAT 0028, 002  | 4     | 20842 | Lecture       | Prep Classes    | Undergraduate | None       | 01/13/2022 | Registered | Registered vi |
| Earth Science                | ESC 1000, 006  | 0     | 20164 | Lecture       | Standard Letter | Undergraduate | None       | 01/06/2022 | Dropped    | Class was Ca  |
| English Composition II       | ENC 1102, L10  | 3     | 20507 | Lecture       | Standard Letter | Undergraduate | None       | 01/14/2022 | Registered | Registered vi |
| <u>Oceanography</u>          | OCE 1001C, 001 | 4     | 20172 | Lecture       | Standard Letter | Undergraduate | None       | 01/11/2022 | Registered | Registered vi |

A • V

Total Hours | Registered: 14 | Billing: 14 | CFU: 0 | Min: 0 | Max: 16

Schedule

#### Schedule Details

#### **Class Schedule for Spring Semester 2022**

|      | Sunday | Monday | Tuesday | Wednesday | Thursday | Friday | Saturday |
|------|--------|--------|---------|-----------|----------|--------|----------|
| 6am  |        |        |         |           |          |        |          |
| 7am  |        |        |         |           |          |        |          |
| 8am  |        |        |         |           |          |        |          |
| 9am  |        |        |         |           |          |        |          |
| 10am |        |        |         |           |          |        |          |

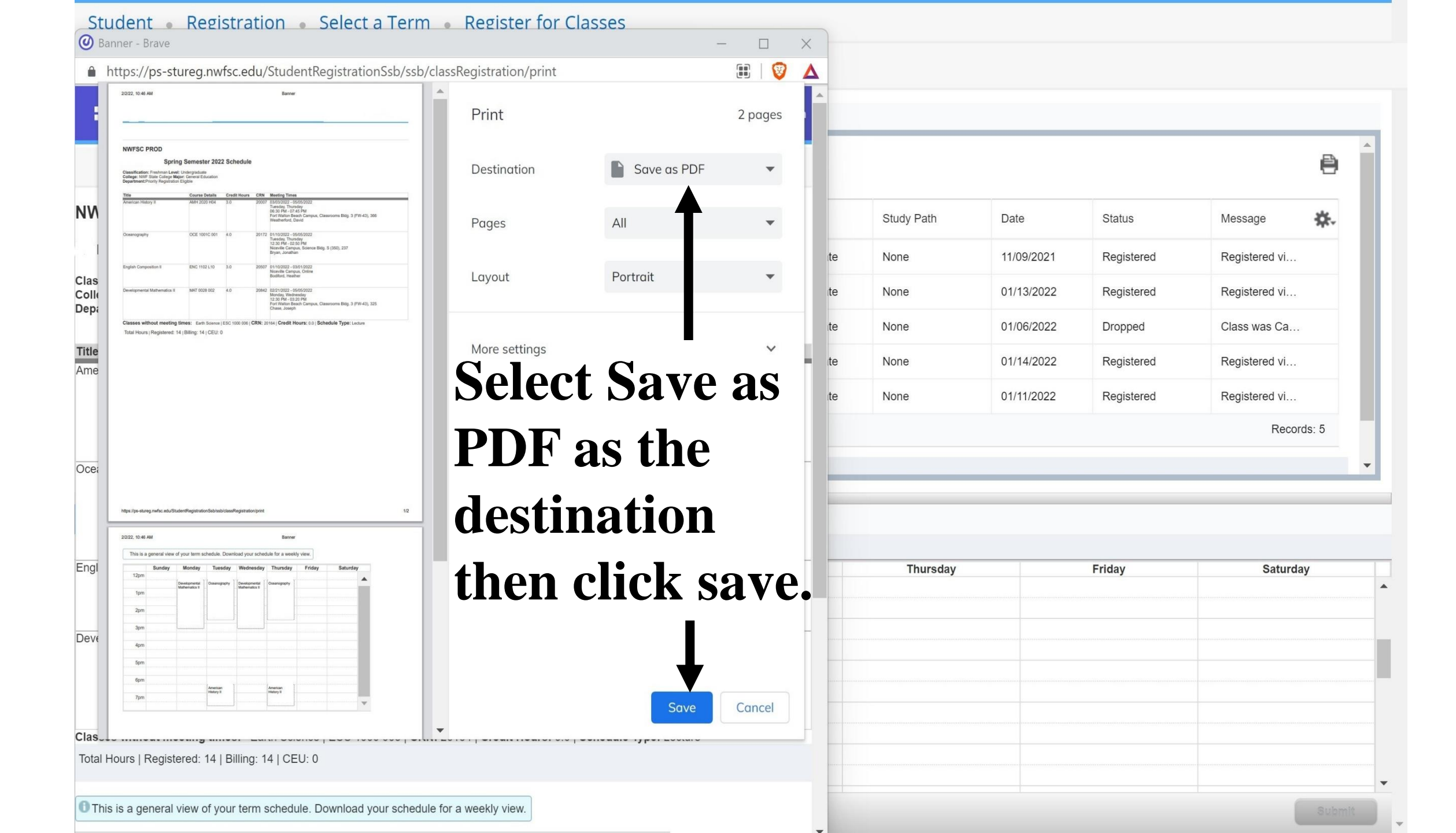

### Save As

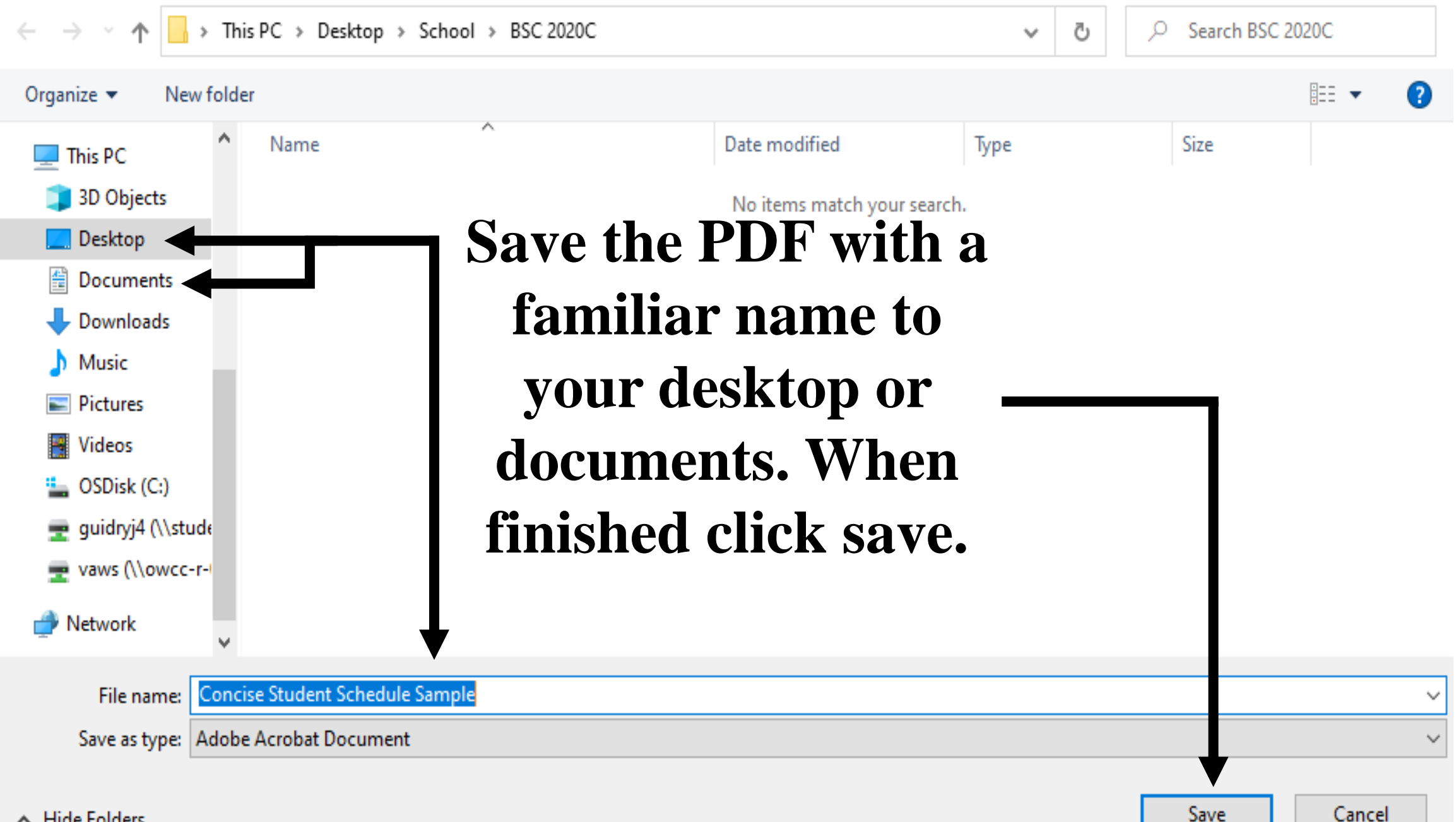

х

### VA Education Benefit listed on your Certificate of Eligibility \*

MGIB (Ch 30)

- Veterans Readiness & Employment (Ch 31)
- Post 9/11 (Ch 33)
- Dependent Education Assistance (Ch 35)
- Reservist (Ch 1606)
- Other:

## Effective Term of Request (only terms from menu are accepted at this time) \*

Spring (January through May)

## Type of VA certification request submitting: New or Updating? \*

New enrollment certification request for the term listed above.

Please list any course(s) NOT required for graduation that are listed on your Concise Student Schedule which cannot be certified for VA education benefits [alternate funding source will be used to pay for class(es)]. Enter NONE if not applicable. \*

### Enter Degree Program Studying

applicable

Choose File

\$

Example: Associate in Arts or Associate in Science Nursing

## Acurent signed program of study is required for your VA file. Has your degree program changed since Navigate back to VA Certification Request Form and select choose file. Locate where you saved your concise student schedule and upload.

Concise Student Schedule Upload \*

Contact the Veterans Success Center at 850-502-2895, option 3 if you require assistance on how to locate and upload your Concise Student Schedule in RaiderNet.